## Master-Slave Kommunikation über einen CM PtP mit Hilfe des Modbus RTU Protokolls

S7-1500 CM PtP RS422/485 HF, ET 200SP CM PtP

Applikationsbeschreibung • März 2013

# **Applikationen & Tools**

Answers for industry.

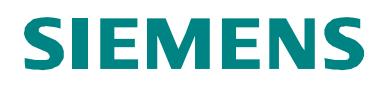

### **Siemens Industry Online Support**

Dieser Beitrag stammt aus dem Siemens Industry Online Support. Durch den folgenden Link gelangen Sie direkt zur Downloadseite dieses Dokuments:

http://support.automation.siemens.com/WW/view/de/68202723

### Vorsicht:

Die in diesem Beitrag beschriebenen Funktionen und Lösungen beschränken sich überwiegend auf die Realisierung der Automatisierungsaufgabe. Bitte beachten Sie darüber hinaus, dass bei Vernetzung Ihrer Anlage mit anderen Anlagenteilen, dem Unternehmensnetz oder dem Internet entsprechende Schutzmaßnahmen im Rahmen von Industrial Security zu ergreifen sind. Weitere Informationen dazu finden Sie unter der Beitrags-ID 50203404.

http://support.automation.siemens.com/WW/view/de/50203404

# SIEMENS

### Aufgabe

1

|                                | raiguso                                   |   |
|--------------------------------|-------------------------------------------|---|
|                                |                                           |   |
|                                | Lösung                                    | 2 |
|                                | Beschreibung des<br>Modbus RTU Protokolls | 3 |
| SIMATIC                        | Beschreibung des STEP 7<br>Programms      | 4 |
| Master-Slave Kommunikation mit | Konfiguration und<br>Projektierung        | 5 |
|                                | Inbetriebnahme der<br>Applikation         | 6 |
|                                | Bedienung der<br>Applikation              | 7 |
|                                | Literaturhinweise                         | 8 |
|                                | Historie                                  | 9 |

## Gewährleistung und Haftung

Hinweis Die Applikationsbeispiele sind unverbindlich und erheben keinen Anspruch auf Vollständigkeit hinsichtlich Konfiguration und Ausstattung sowie jeglicher Eventualitäten. Die Applikationsbeispiele stellen keine kundenspezifischen Lösungen dar, sondern sollen lediglich Hilfestellung bieten bei typischen Aufgabenstellungen. Sie sind für den sachgemäßen Betrieb der beschriebenen Produkte selbst verantwortlich. Diese Applikationsbeispiele entheben Sie nicht der Verpflichtung zu sicherem Umgang bei Anwendung, Installation, Betrieb und Wartung. Durch Nutzung dieser Applikationsbeispiele erkennen Sie an, dass wir über die beschriebene Haftungsregelung hinaus nicht für etwaige Schäden haftbar gemacht werden können. Wir behalten uns das Recht vor, Änderungen an diesen Applikationsbeispielen jederzeit ohne Ankündigung durchzuführen. Bei Abweichungen zwischen den Vorschlägen in diesem Applikationsbeispiel und anderen Siemens Publikationen, wie z.B. Katalogen, hat der Inhalt der anderen Dokumentation Vorrang.

Für die in diesem Dokument enthaltenen Informationen übernehmen wir keine Gewähr.

Unsere Haftung, gleich aus welchem Rechtsgrund, für durch die Verwendung der in diesem Applikationsbeispiel beschriebenen Beispiele, Hinweise, Programme, Projektierungs- und Leistungsdaten usw. verursachte Schäden ist ausgeschlossen, soweit nicht z.B. nach dem Produkthaftungsgesetz in Fällen des Vorsatzes, der groben Fahrlässigkeit, wegen der Verletzung des Lebens, des Körpers oder der Gesundheit, wegen einer Übernahme der Garantie für die Beschaffenheit einer Sache, wegen des arglistigen Verschweigens eines Mangels oder wegen Verletzung wesentlicher Vertragspflichten zwingend gehaftet wird. Der Schadensersatz wegen Verletzung wesentlicher Vertragspflichten ist jedoch auf den vertragstypischen, vorhersehbaren Schaden begrenzt, soweit nicht Vorsatz oder grobe Fahrlässigkeit vorliegt oder wegen der Verletzung des Lebens, des Körpers oder der Gesundheit zwingend gehaftet wird. Eine Änderung der Beweislast zu Ihrem Nachteil ist hiermit nicht verbunden.

Weitergabe oder Vervielfältigung dieser Applikationsbeispiele oder Auszüge daraus sind nicht gestattet, soweit nicht ausdrücklich von Siemens Industry Sector zugestanden.

## Inhaltsverzeichnis

| Gew | vährleistu                                                                                       | ng und Haftung                                                                                                    | 4                                                                                |
|-----|--------------------------------------------------------------------------------------------------|----------------------------------------------------------------------------------------------------|----------------------------------------------------------------------------------|
| 1   | Aufgab                                                                                           | e                                                                                                    | 6                                                                                |
| 2   | Lösung                                                                                           |                                                                                                    |                                                                                  |
|     | 2.1<br>2.2                                                                                       | Übersicht Gesamtlösung<br>Verwendete Hard- und Software-Komponenten                                                                                                    | 7<br>9                                                                           |
| 3   | Beschr                                                                                           | eibung des Modbus RTU-Protokolls                                                                                                    | 11                                                                               |
|     | 3.1<br>3.2                                                                                       | Funktionsweise Modbus RTU<br>Projektierung in STEP 7 V12                                                                                                    | 11<br>13                                                                         |
| 4   | Beschr                                                                                           | eibung des STEP 7 Programms                                                                                                    | 15                                                                               |
|     | 4.1<br>4.2<br>4.2.1<br>4.2.2<br>4.2.3<br>4.2.4<br>4.2.5<br>4.3<br>4.3.1<br>4.3.2<br>4.3.3<br>4.4 | Übersicht<br>Funktionsweise des FB Master_Modbus (FB775)<br>Zustände und Aufruf des FB Master_Modbus<br>Zustand "INIT"<br>Zustand "Config_Modbus "<br>Zustand "datatransfer"<br>Der UDT Data_for_Master<br>Funktionsweise des FB Slave_Modbus (FB776)<br>Parameter<br>Bausteindetails<br>Der UDT Data_Slave<br>Der DB Comm_Data | 15<br>17<br>19<br>19<br>19<br>21<br>23<br>24<br>24<br>24<br>24<br>25<br>27<br>28 |
| 5   | Konfigu                                                                                          | Iration und Projektierung                                                                                                    | 29                                                                               |
|     | 5.1<br>5.2<br>5.3                                                                                | Ändern der Kommunikationseinstellungen<br>Ändern der bestehenden Kommunikationsaufträge<br>Hinzufügen eines weiteren Slaves beziehungsweise<br>Kommunikationsauftrags                                                                                                    | 29<br>30<br>30                                                                   |
| 6   | J. <del></del><br>Inhotria                                                                       | Anpassen der Emplangspuner                                                                                                    | 34                                                                               |
| U   | 6.1<br>6.2<br>6.3                                                                                | Aufbau der Hardware<br>Konfiguration der Hardware<br>Öffnen und Laden des STEP 7-Projekts                                                                                                    | 34<br>36<br>37                                                                   |
| 7   | Bedien                                                                                           | ung der Applikation                                                                                                    | 39                                                                               |
|     | 7.1<br>7.2                                                                                       | Beobachten<br>Datenlesen aus dem Modbus Slave zum Modbus Master                                                                                                    | 39<br>40                                                                         |
| 8   | Literatu                                                                                         | ırhinweise                                                                                                    | 41                                                                               |
|     | Internet                                                                                         | -Link-Angaben                                                                                                    | 41                                                                               |
| 9   | Historie                                                                                         | )                                                                                                    | 41                                                                               |

## 1 Aufgabe

### Einleitung

Diese Applikation zeigt Ihnen den Umgang mit dem Modbus RTU Protokoll der CM PtPs in der SIMATIC S7-1500 und dem dezentralen Peripheriesystem ET 200SP.

### Überblick über die Automatisierungsaufgabe

Folgendes Bild gibt einen Überblick über die Automatisierungsaufgabe. Abbildung 1-1

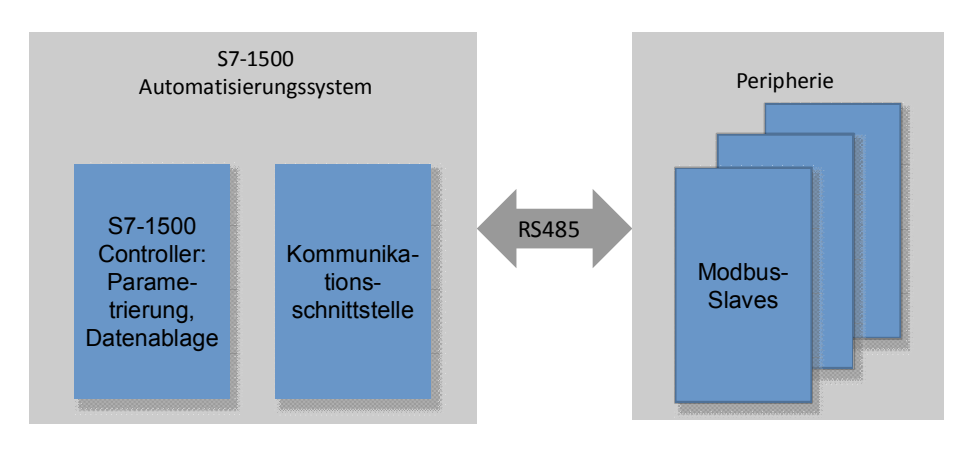

### Beschreibung der Automatisierungsaufgabe

Die Applikation soll folgende Anforderungen abdecken:

- Demonstrieren des Umgangs mit dem CM PtP RS422/485 HF und dem CM PtP der ET 200SP an einem konkreten Anwendungsfall mit Modbus RTU.
- gekapselte, flexible Master/Slave Programmierung in einem Beispiel.

## 2 Lösung

## 2.1 Übersicht Gesamtlösung

### Ziel der Applikation

Diese Applikation zeigt Ihnen

- die Parametrierung eines CM (Communication Modul) PtP f
  ür die Kommunikation mit Modbus RTU.
- die flexible Programmierung eines Modbus Masters zur Kommunikation mit mehreren Slaves.
- die Programmierung eines Modbus Slaves zur Kommunikation mit einem Master.

Die genaue Funktionsweise des Programms wird in Kapitel 4 beschrieben.

### Schema

Die folgende Abbildung zeigt schematisch die wichtigsten Komponenten der Lösung:

Abbildung 2-1

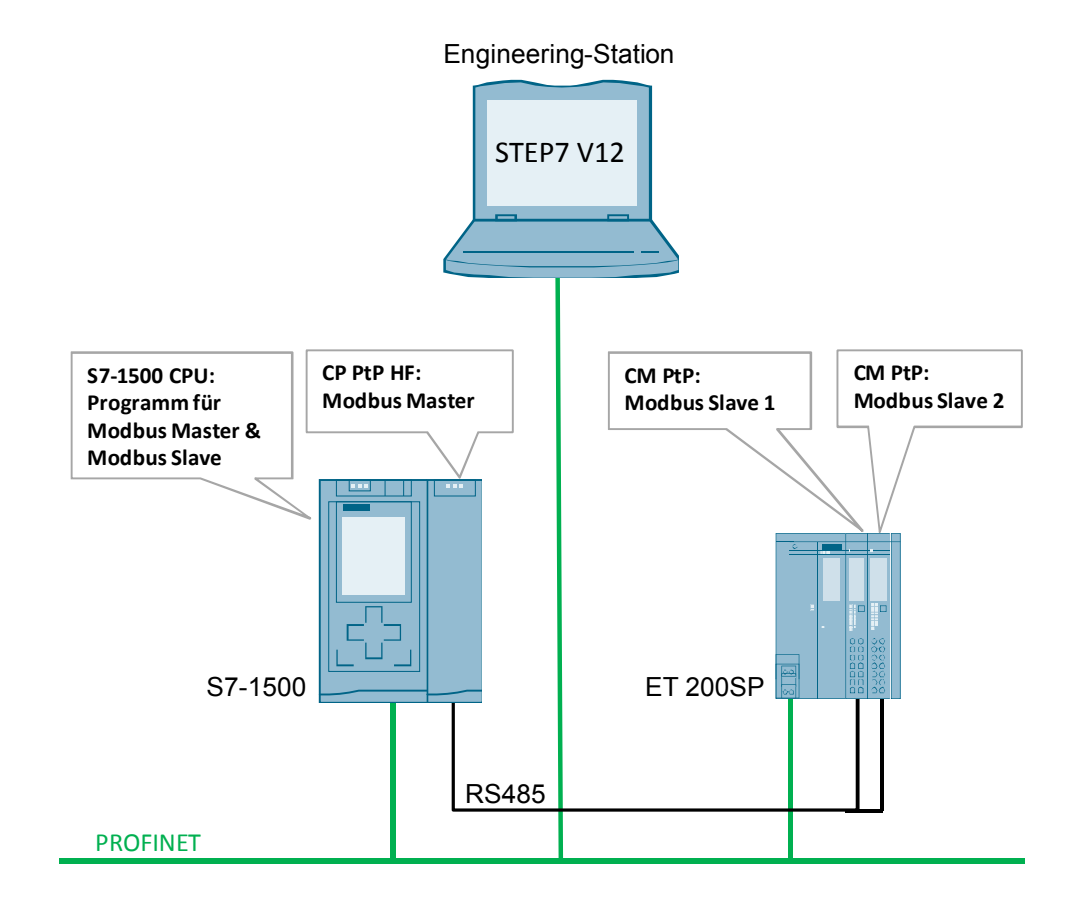

2.1 Übersicht Gesamtlösung

### Kerninhalte dieser Applikation

Folgende Punkte werden in dieser Applikation vermittelt:

- Grundlagen zum Modbus RTU-Protokoll
- Projektierung der Hardwareumgebung
- Parametrierung der seriellen Schnittstellen für das Modbus RTU Protokoll
- Programmierung des Daten-Lesens im Modbus RTU Master
- Programmierung der Modbus Slave Funktionalität in einer SIMATIC S7 CPU

Im Beispielprojekt liest der CM PtP RS422/485 HF als Modbus Master abwechselnd von den beiden Slaves (CM PtPs der ET 200SP) acht Wörter an Daten.

Das Anwenderprogramm des Masters und der Slaves liegt in der S7-1500 CPU.

Programmierung des Modbus Masters mit Hilfe des FB Master\_Modbus (FB776) und

- einem Instanz-Datenbaustein (z.B. DB Master\_Modbus\_DB (DB775))
- dem DB Comm\_Data (DB778)
  - mit der Struktur Param
  - mit der Struktur PublicParam
  - mit dem Array Master\_comm
  - ohne das Array Slave
- f
  ür die Ausgangsparameter den DB Output\_Data (DB779) mit der Struktur Master

Programmierung des Modbus Slaves mit Hilfe des FB Slave\_Modbus (FB775) und

- einem Instanz-Datenbaustein (z.B. DB Slave\_Modbus\_DB\_1 (DB776))
  - dem DB Comm\_Data (DB778)
    - mit der Struktur Param
    - mit der Struktur PublicParam
    - mit dem Array Slave
    - ohne das Array Master\_Comm
  - für die Ausgangsparameter den DB Output\_Data (DB779) mit der Struktur SlaveX

### Vorteile

Die vorliegende Applikation bietet Ihnen den Vorteil eines schnellen Einstiegs in das Thema Modbus RTU im SIMATIC S7-1500 Umfeld.

Sie erhalten gekapselte Funktionen zur Programmierung entweder eines Modbus-Slaves oder eines Modbus Masters.

### 2.2 Verwendete Hard- und Software-Komponenten

### Gültigkeit

- Softwareversionen ab TIA Portal V12
- SIMATIC S7-1500 CPUs
- CM PtP RS422/485 HF, CM PtP der ET 200SP

### Abgrenzung

Diese Applikation enthält keine

- Einführung in das Thema SCL-Programmierung.
- Grundlagen zum TIA Portal V12.

Grundlegende Kenntnisse über diese Themen werden vorausgesetzt.

### 2.2 Verwendete Hard- und Software-Komponenten

Die Applikation wurde mit den nachfolgenden Komponenten erstellt:

### Hardware-Komponenten

Tabelle 2-1

| Komponente          | Anz. | Bestellnummer      | Hinweis                                                            |
|---------------------|------|--------------------|--------------------------------------------------------------------|
| PM 70W 120/230 AVC  | 1    | 6EP1332-4BA00      |                                                                    |
| CPU 1516-3 PN/DP    | 1    | 6ES7516-3AN00-0AB0 | Auch andere CPUs<br>aus dem S7-1500<br>Spektrum sind<br>einsetzbar |
| CM PtP RS422/485 HF | 1    | 6ES7541-1AB00-0AB0 | Die Basic-Baugruppe<br>(BA) ist nicht<br>Modbus RTU-fähig          |
| IM 155-6PN ST       | 1    | 6ES7155-6AU00-0BN0 | ET 200SP                                                           |
| CM PtP              | 2    | 6ES7137-6AA00-0BA0 |                                                                    |
| BaseUnit            | 2    | 6ES7193-6BP00-0xA0 |                                                                    |
| Servermodul         | 1    | 6ES7193-6PA00-0AA0 | Bei der Bestellung der<br>Kopfstation bereits mit<br>enthalten.    |

## **Hinweis** Wenn Sie andere Hardware als im Beispielprojekt verwenden, dann müssen Sie entsprechende Änderungen in der Hardwarekonfiguration vornehmen!

### 2.2 Verwendete Hard- und Software-Komponenten

### Standard Software-Komponenten

### Tabelle 2-2

| Komponente       | Anz. | /Bestellnummer    | Hinweis |
|------------------|------|-------------------|---------|
| STEP 7 V12       | 1    | 6ES78221AE02-0YA5 |         |
| (TIA Portal V12) |      |                   |         |

### Beispieldateien und Projekte

Die folgende Liste enthält alle Dateien und Projekte, die in diesem Beispiel verwendet werden.

Tabelle 2-3

| Komponente                                     | Hinweis                                                         |
|------------------------------------------------|-----------------------------------------------------------------|
| 68202723_S7-1500_ModbusRTU_CODE_V1d0.zip       | Diese gepackte Datei enthält das<br>archivierte STEP 7 Projekt. |
| 68202723_S7-1500_ModbusRTU_<br>DOKU_V1d0_d.pdf | Dieses Dokument.                                                |

Für weiterführende Dokumentationen etwa zur dezentralen Peripherie ET 200SP beachten Sie bitte das Kapitel 8 Literaturhinweise.

3.1 Funktionsweise Modbus RTU

## **3 Beschreibung des Modbus RTU-Protokolls**

### 3.1 Funktionsweise Modbus RTU

### Übersicht

Modbus RTU (Remote Terminal Unit) ist ein Standardprotokoll für die serielle Kommunikation zwischen Master und Slave.

Andere Protokolle der Modbus-Spezifikation, wie Modbus ASCII werden von den seriellen SIMATIC S7-1500 CMs nicht unterstützt.

### **Master-Slave Beziehung**

Modbus RTU nutzt eine Master/Slave-Beziehung, in der die gesamte Kommunikation von einem einzigen Master-Gerät ausgeht, während die Slaves lediglich auf die Anforderungen des Masters reagieren. Der Master sendet eine Anforderung an eine Slave-Adresse und nur der Slave mit dieser Slave-Adresse antwortet auf den Befehl.

Sonderfall: Bei Verwendung der Modbus-Slaveadresse 0 sendet der CM PtP ein Broadcast-Telegramm an alle Slaves (ohne eine Slave-Antwort zu erhalten).

### Kommunikationsablauf

Die Kommunikation mit Modbus RTU läuft immer nach folgendem Schema ab:

- 1. Der Modbus-Master sendet eine Anforderung an einen Modbus-Slave in das Netz.
- 2. Der Slave antwortet mit einem Antworttelegramm, in dem die angeforderten Daten enthalten sind oder das den Empfang der Anforderung quittiert.
- 3. Wenn der Slave die Anforderung des Masters nicht verarbeiten kann, dann antwortet der Slave mit einem Fehlertelegramm.

Die folgende Tabelle zeigt als Beispiel den Aufbau des Telegramms, wenn Daten aus einem oder mehreren Halteregistern des Modbus Slaves gelesen werden sollen (Modbus Standard).

Tabelle 3-1

| Telegramm       | Byte 0            | Byte 1            | Byte 2                              | Byte 3                                    | Byte 4 | Byte 5   |  |
|-----------------|-------------------|-------------------|-------------------------------------|-------------------------------------------|--------|----------|--|
| Anfrage         | Slave-<br>Adresse | Funktions<br>code | Anfangsao<br>welchem H<br>gelesen w | dresse (ab<br>alteregister<br>erden soll) | Anzahl | Register |  |
| Gültige Antwort | Slave-<br>Adresse | Funktions code    | Länge                               |                                           | Regist | erdaten  |  |
| Fehlermeldung   | Slave-<br>Adresse | 0x83              | Errorcode                           |                                           | -      |          |  |

Der Funktionscode zeigt dem Slave an, welche Funktion er ausführen soll. Die Tabelle 3-2 listet die Funktionscodes auf, die mit den CM PtPs verwendet werden können:

Tabelle 3-2

| Funktionscode | Funktion          |
|---------------|-------------------|
| 01            | Ausgangsbit lesen |
| 02            | Eingangsbit lesen |

### 3 Beschreibung des Modbus RTU-Protokolls

### 3.1 Funktionsweise Modbus RTU

| Funktionscode | Funktion                                                                                                   |
|---------------|----------------------------------------------------------------------------------------------------|
| 03            | Halteregister lesen                                                                                        |
| 04            | Eingangswörter lesen                                                                                       |
| 05            | Ein Ausgangsbit schreiben                                                                                  |
| 06            | Ein Halteregister schreiben                                                                                |
| 15            | Ein oder mehrere Ausgansbits schreiben                                                                     |
| 16            | Ein oder mehrere Halteregister schreiben                                                                   |
| 11            | Statuswort und Ereigniszähler der Slave-Kommunikation lesen                                                |
| 08            | Slave Zustand über Daten-Diagnosecode prüfen/<br>Slave Ereigniszähler über Daten-Diagnosecode zurücksetzen |

### Leistungseckdaten

Anzahl Geräte am Bus

#### Tabelle 3-3

| Modbus Norm                      | Anzahl Adressen |
|----------------------------------|-----------------|
| Modbus RTU-Standard              | 247             |
| Modbus RTU-Extended Adressierung | 65535           |

Bei Leitungslängen größer 50m müssen Sie für einen störungsfreien Datenverkehr einen Abschlusswiderstand von ca. 330 Ohm auf der Empfängerseite einlöten.

### Datenlänge

### Tabelle 3-4

| Anweisungstyp  | Funktionscodes | Maximale Anzahl pro<br>Anforderung |
|----------------|----------------|------------------------------------|
| Bit-Anweisung  | 1, 2, 5, 15    | 1992 Bits                          |
| Wort-Anweisung | 3, 4, 6, 16    | 124 Register (Worte)               |

Die angegebenen Werte gelten für einen CM PtP RS422/485 HF und alle seriellen Kommunikationsprozessoren der SIMATIC S7-1500.

3.2 Projektierung in STEP 7 V12

### 3.2 Projektierung in STEP 7 V12

### Überblick

Das TIA-Portal ermöglicht die Projektierung einer Modbus-RTU Kommunikation. Dieses Kapitel zeigt Ihnen,

- welche Einstellungen Sie in der Hardware-Konfiguration vornehmen müssen.
- welche Eigenschaften die Anweisungen zur Modbus-RTU Kommunikation besitzen.

### Hardware-Konfiguration

In der Hardware-Konfiguration stellen Sie für den verwendeten CM nur ein, dass er über das Modbus Protokoll kommunizieren soll. Tabelle 3-5 zeigt das Vorgehen: Tabelle 3-5

| Nr.                                                                | Vorgehen                                                                                             | Anmerkung           |
|--------------------------------------------------------------------|----------------------------------------------------------------------------------------------------|---------------------|
| 1.                                                                 | Öffnen Sie Ihr Projekt. Wechseln Sie in<br>die Gerätekonfiguration und wählen Sie<br>ihr CM PtP aus. | CHI O COLORA        |
|                                                                    |                                                                                                    |                     |
| 2.                                                                 | Wechseln Sie in die "Eigenschaften><br>RS422/485-Schnittstelle>                                      | RS422/485 interface |
| Anschlusskonfiguration" ("Properties><br>RS422/485 interface> Port | Port configuration                                                                                   |                     |
|                                                                    | configuration") und wählen Sie als<br>Protokoll "Modbus".                                            | Protocol            |
|                                                                    | Alle weiteren Einstellungen werden im<br>Anwenderprogramm vorgenommen.                               | Protocol: Modbus    |

### 3.2 Projektierung in STEP 7 V12

### Kommunikationsbausteine (Anweisungen) für Modbus RTU

Die Einrichtung eines Kommunikationsmoduls für das Modbus-RTU Protokoll sowie dessen Betrieb als Master oder Slave, wird über die folgenden Anweisungen realisiert:

Tabelle 3-6

| Anweisung        | Beschreibung                                                                                                    |
|------------------|----------------------------------------------------------------------------------------------------|
| Modbus_Comm_Load | Konfiguriert ein Kommunikationsmodul für die Kommunikation<br>über das Modbus-RTU-Protokoll.                                                                                                    |
|                  | Die Anweisung setzt Parameter wie                                                                                                    |
|                  | die Baudrate                                                                                                    |
|                  | Parität                                                                                                    |
|                  | Flusskontrolle                                                                                                    |
|                  | •                                                                                                    |
|                  | Erst nach dem erfolgreichen Parametrieren des<br>Kommunikationsmoduls ist ein Aufruf von <b>Modbus_Master</b> oder<br><b>Modbus_Slave</b> sinnvoll.                                                                                                    |
| Modbus_Master    | Kommuniziert als Modbus-Master über einen Port, der mit der<br>Anweisung Modbus_Comm_Load konfiguriert wurde.                                                                                                    |
|                  | Der Funktionscode des Modbus RTU-Protkolls (siehe Tabelle<br>3-2) wird über folgende Eingänge festgelegt:                                                                                                    |
|                  | • MODE                                                                                                    |
|                  | DATA_ADDR                                                                                                    |
|                  | DATA_LEN                                                                                                    |
|                  | Eine Übersicht welcher Funktionscode welchen<br>Eingangsparametern entspricht erhalten Sie in der Hilfe zur<br>Anweisung <b>Modbus_Master</b> im TIA Portal.                                                                                                    |
| Modbus_Slave     | Mit der Anweisung <b>Modbus_Slave</b> kann Ihr Programm über<br>einen PtP-Port eines CM als Modbus-Slave kommunizieren. Die<br>Anweisung <b>Modbus_Slave</b> realisiert die Kommunikation mit<br>einem Modbus-Master.<br>Die Belegung der Parameter entrehmen Sie bitte der Hilfe zur |
|                  | Anweisung Modbus_Slave im TIA Portal.                                                                                                    |

4.1 Übersicht

## 4 Beschreibung des STEP 7 Programms

### 4.1 Übersicht

### Funktionen

Das S7-Programm realisiert die folgenden Funktionen

- Parametrieren der Kommunikationsmodule f
  ür die Kommunikation mit Modbus-RTU.
- Kommunikation der S7-CPU als Modbus-Master zum zyklischen Lesen von je acht Wörtern von zwei Modbus-Slaves.
- Kommunikation der S7-CPU über die dezentrale Peripherie (ET 200SP mit CM PtP-Modulen) als Modbus-Slave.

Sowohl das Kommunikationsprogramm für den Master als auch das für die Slaves ist in der SIMATIC S7-1500 CPU hinterlegt.

Sie können das Beispielprogramm an Ihre Anforderungen anpassen. Beachten Sie dazu Kapitel 5.

### Programmübersicht

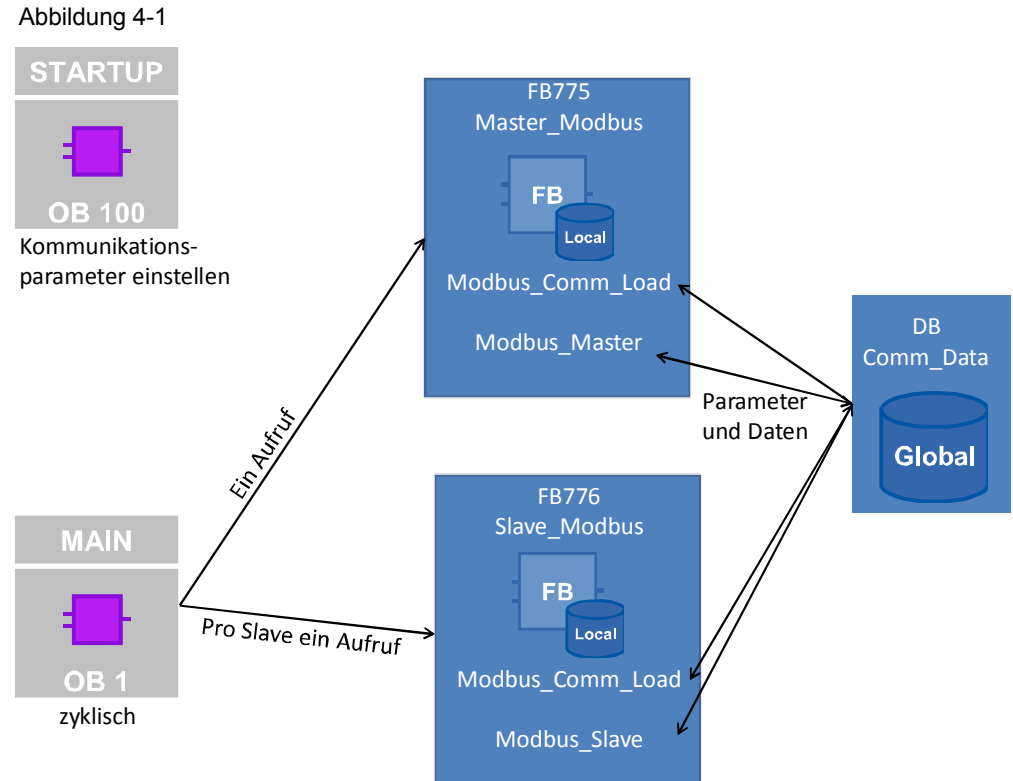

Copyright © Siemens AG 2013 All rights reserved

### 4.1 Übersicht

### Bausteine und Anweisungen

Folgende Bausteine werden im STEP 7-V12 Projekt verwendet: Tabelle 4-1

| Element | symbolischer Name | Beschreibung                                                                                                    |             |
|---------|-------------------|----------------------------------------------------------------------------------------------------|-------------|
| OB1     | Main              | <ul> <li>Beinhaltet das Hauptprogramm.</li> <li>Ruft den FB Master_Modbus und<br/>den FB Slave_Modbus auf.</li> <li>Liest zyklisch acht Wörter über den<br/>Modbus-Master abwechselnd von<br/>den Modbus-Slaves.</li> </ul>                                                                                                    | ıfruf       |
| OB100   | Startup           | <ul> <li>Die Parameter zur<br/>Kommunikationseinstellung mit<br/>Modbus_Comm_Load werden<br/>vorbelegt.</li> <li>Parameter für den Master zur<br/>Kommunikation mit den Slaves<br/>werden initialisiert.</li> <li>Parameter für die Slaves werden<br/>initialisiert.</li> </ul>                                                                                                    | Programmau  |
| FB775   | Master_Modbus     | Einrichten eines<br>Kommunikationsmoduls als Modbus-<br>Master zur Kommunikation mit zwei<br>Modbus-Slaves.                                                                                                    |             |
| FB776   | Slave_Modbus      | Pro Aufruf: Einrichten eines<br>Kommunikationsmoduls als Modbus-<br>Slave zur Kommunikation mit einem<br>Modbus-Master.                                                                                                    |             |
| DB775   | Master_Modbus_DB  | Instanz-DB des FB Master_Modbus                                                                                                    |             |
| DB776   | Slave_Modbus_DB_1 | Instanz-DB des FB Slave_Modbus_DB                                                                                                    |             |
| DB777   | Slave_Modbus_DB_2 | Instanz-DB des FB Slave_Modbus_DB                                                                                                    | klur        |
| DB778   | Comm_Data         | <ul> <li>Beinhaltet</li> <li>die Parameter der Modbus-<br/>Kommunikationsverbindung.</li> <li>ein Array vom Datentyp<br/>Data_for_Master, das dem Master<br/>die nötigen Daten zur<br/>Kommunikation mit den Slaves zur<br/>Verfügung stellt.</li> <li>ein Array vom Datentyp<br/>Data_Slave, das den Slaves die<br/>nötigen Daten zur Kommunikation<br/>zur Verfügung stellt.</li> </ul> | Eigenentwic |
| DB779   | Output_Data       | Beinhaltet die Output-Parameter der in<br>OB1 aufgerufenen Funktionsbausteine                                                                                                    |             |
| FB640   | Modbus_Comm_Load  | Konfiguration eines<br>Kommunikationsmoduls zur<br>Kommunikation mit dem Modbus-<br>Protokoll.                                                                                                    | austeine    |
| FB641   | Modbus_Master     | Kommunikation des Moduls als<br>Modbus-Master über den mit<br><b>Modbus_Comm_Load</b> konfigurierten<br>Port.                                                                                                    | Systembe    |

| Element                         | symbolischer Name               | Beschreibung                                                                                                 |           |
|---------------------------------|---------------------------------|----------------------------------------------------------------------------------------------------|-----------|
| FB642                           | Modbus_Slave                    | Kommunikation des Moduls als<br>Modbus-Slave über den mit<br><b>Modbus_Comm_Load</b> konfigurierten<br>Port. | bausteine |
| weitere<br>System-<br>bausteine | zum Beispiel:<br>Receive_Config | Werden von den genannten<br>Systembausteinen FB640-FB642<br>aufgerufen.                                      | System    |

### 4.2 Funktionsweise des FB Master\_Modbus (FB775)

### 4.2.1 Zustände und Aufruf des FB Master\_Modbus

### Zustände

Der FB Master\_Modbus erfüllt die folgenden Aufgaben:

- Initialisieren der Kommunikationsparameter
- Parametrierung des Master-Kommunikationsmoduls
- Verwalten der Kommunikationsaufträge zu den Modbus-Slaves

Die Funktionalitäten sind in einer einfachen Schrittkette mit den folgenden Zuständen realisiert:

Abbildung 4-2

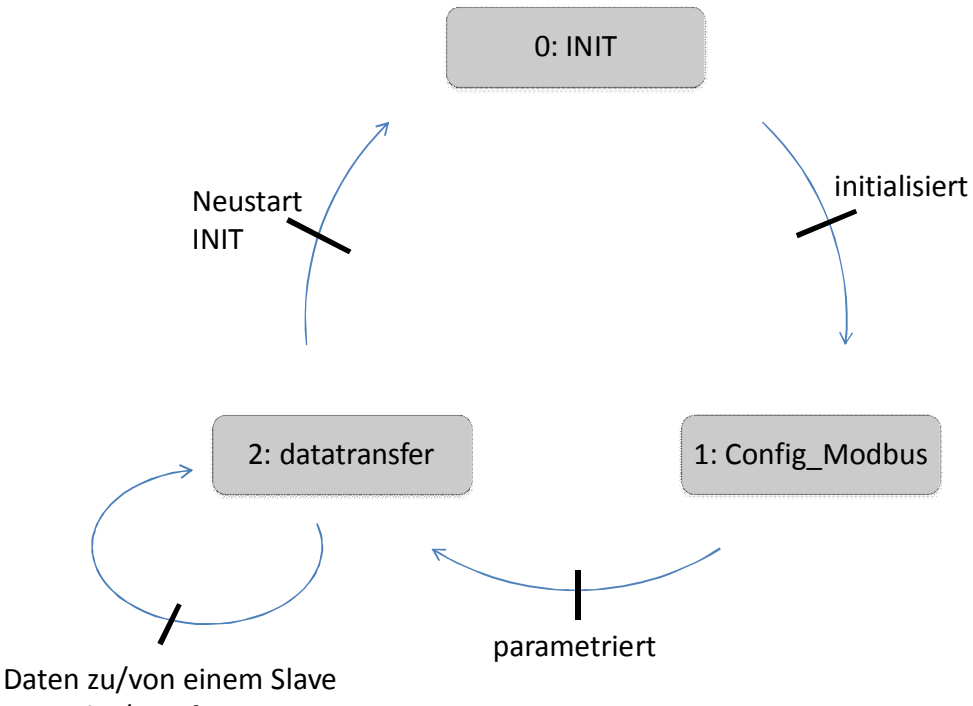

gesendet/empfangen

Eine genaue Beschreibung der einzelnen Zustände erhalten Sie ab Kapitel 4.2.2.

### Aufruf und Parameter des FB Master\_Modbus

Die Abbildung 4-3 zeigt die Aufrufschnittstelle des FB **Master\_Modbus** (FB775). Die Parameter werden in Tabelle 4-2 beschrieben. Abbildung 4-3

| ?? |                 |        |              |
|----|-----------------|--------|--------------|
|    | %FB775          |        |              |
|    | "Master_Modbus' | ı      |              |
| —  | EN              |        |              |
| —  | PORT_MASTER     | ERROR  | <del>-</del> |
| —  | No_Slaves       | STATUS | <del>-</del> |
| —  | INIT            | ENO    |              |

Der FB Master\_Modbus besitzt folgende Ein-und Ausgangsparameter: Tabelle 4-2

| Parameter   | Тур                 | Anmerkung                                                                                                    |
|-------------|---------------------|----------------------------------------------------------------------------------------------------|
| PORT_MASTER | IN:<br>HW_SUBMODULE | HW-Kennung des Master-<br>Kommunikationsmoduls                                                                                          |
| No_Slaves   | IN:<br>Int          | Anzahl der aktiven, im DB <b>Comm_Data</b> (Array Master_comm) hinterlegten Slaves.                                                     |
| INIT        | IN:<br>Bool         | Eine positive Flanke am Eingang INIT bewirkt,<br>dass die Kommunikationsparameter aus dem<br>DB <b>Comm_Data</b> neu übernommen werden. |
| ERROR       | OUT:<br>Bool        | ERROR = TRUE, wenn ein Fehler im Baustein ansteht                                                                                       |
| STATUS      | OUT:<br>DWord       | STATUS des Bausteins. Für nähere<br>Informationen siehe unten.                                                                          |

### Ausgangsparameter: STATUS

Tabelle 4-3

| Status    | Beschreibung                                                                                                    |  |
|-----------|----------------------------------------------------------------------------------------------------|--|
| High Word | Zeigt an, an welcher Stationsadresse (an welchem Slave) der Status aufgetreten ist.                                                                                          |  |
| Low Word  | <ul> <li>Status des Bausteins, an dem der Fehler aufgetreten ist, oder</li> <li>16#FFFD: No_Slaves = 0.</li> <li>16#FFFE: übergebene MB ADDR im DB Comm Data = 0.</li> </ul> |  |

### 4.2.2 Zustand "INIT"

### Übersicht

Der Zustand "INIT" wird durch den Aufruf des FB **Master\_Modbus** im OB1 im ersten Zyklus eingeleitet. Ebenfalls eingeleitet wird der Zustand "INIT" durch eine positive Flanke am Eingang INIT.

In diesem Zustand werden für den Programmablauf benötigte Parameter initialisiert.

### Beschreibung

Tabelle 4-4

| Nr. | Vorgang                                                                                                    | Anmerkung                                                                                                    |
|-----|----------------------------------------------------------------------------------------------------|----------------------------------------------------------------------------------------------------|
| 1.  | Zurücksetzen der REQ-Eingänge der verwendeten Anweisungen.                                                                                       | Es wird sichergestellt, dass an den<br>Steuerungseingängen eine positive<br>Flanke erzeugt wird.                                      |
| 2.  | Zurücksetzen der im Funktionsbaustein<br>verwendeten Zählvariablen, die beim<br>Auftreten von ERROR=TRUE oder<br>DONE=TRUE inkrementiert werden. |                                                                                                    |
| 3.  | Sperren der Slaves mit der Modbus Stationsadresse=0.                                                                                             | Die Adresse 0 dient in der Modbus-<br>Kommunikation als Broadcast.                                                                    |
| 4.  | Festlegen mit welchem Slave die Kommunikation begonnen wird.                                                                                     | Die Kommunikation wird mit dem ersten<br>Slave begonnen, dessen Modbus-<br>Stationsadresse im Array<br>Master_Comm ungleich null ist. |

### 4.2.3 Zustand "Config\_Modbus "

### Übersicht

Nach der erfolgreichen Initialisierung der Parameter tritt der FB **Master\_Modbus** in den Zustand "Config\_Modbus".

In diesem Zustand wird die Anweisung **Modbus\_Comm\_Load** zum Einstellen der Kommunikationsparameter aufgerufen.

### Programmcode

Die Abbildung 4-4 zeigt den Aufruf der Anweisung Modbus\_Comm\_Load.

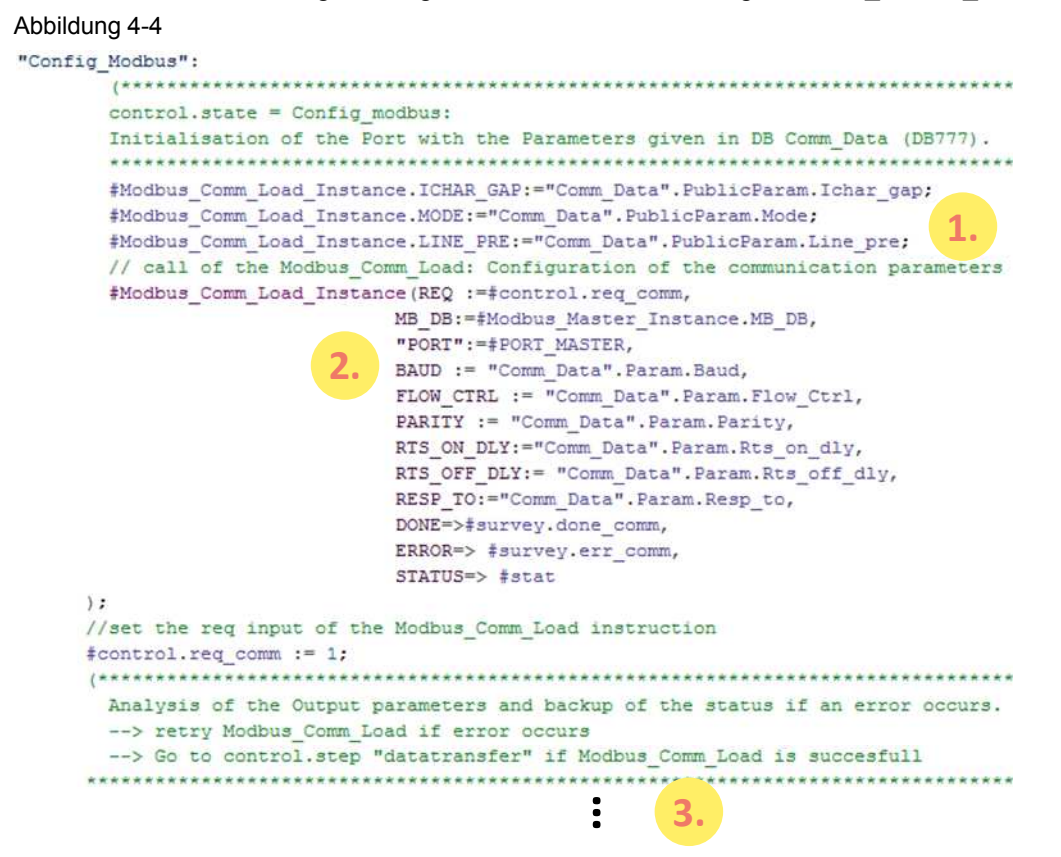

### Beschreibung

Die folgende Schritttabelle beschreibt den Programmcode:

Tabelle 4-5

| Nr. | Vorgang                                                                                                    |                                                                                     | Α                 | nmerkung                                                             |
|-----|----------------------------------------------------------------------------------------------------|-------------------------------------------------------------------------------------|-------------------|----------------------------------------------------------------------|
| 5.  | Vorbelegen der öffentlichen                                                                                                    | Variable                                                                            | Тур               | Beschreibung                                                         |
|     | Datenbausten vanabien.                                                                                                    | ICHAR_GAP                                                                           | Word              | Verzögerung des Zeichenabstands, zusätzlich zum Modbus-Standardwert. |
|     |                                                                                                    | RETRIES                                                                             | Word              | Anzahl der Versuche, bevor der<br>Fehlercode 0x80C8 ausgegeben wird. |
|     |                                                                                                    | EN_DIAG_ALARM                                                                       | Word              | Diagnosemeldung aktivieren.                                          |
|     |                                                                                                    | MODE                                                                                | USInt             | Betriebsart (Voll- oder Halbduplex,<br>RS232/RS485/RS422).           |
|     |                                                                                                    | LINE_PRE                                                                            | USInt             | Vorbelegung der Empfangsleitung.                                     |
| 6.  | Das Master-Kommunikationsmodul<br>wird mit der Anweisung<br><b>Modbus_Comm_Load</b> für die<br>Modbus RTU Kommunikation<br>parametriert. |                                                                                     |                   |                                                                      |
| 7.  | Auswerten des ERROR- und DONE-<br>Ausgangs.                                                                                              | Bei ERROR=TRUE wird der Fehlerzähler<br>inkrementiert und der Status abgespeichert. |                   |                                                                      |
|     | Nach Abschluss des Zustands ist der Port des Kommunikationsmoduls                                                                        | <ul> <li>Bei DONE=T<br/>und der näch</li> </ul>                                     | RUE wi<br>ste Zus | rd der Done-Zähler inkrementiert tand getriggert.                    |
|     | bereit per Modbus RTU zu kommunizieren.                                                                                                  | Für weitere Detai<br>nachsehen.                                                     | ls könne          | en Sie im Programmcode                                               |

Hinweis Ein Kommunikationsmodul soll jeweils nur mit einem Modbus\_Comm\_Load initialisiert werden.

Pro Modbus\_Comm\_Load kann nur ein Modbus\_Master oder ein Modbus\_Slave aufgerufen werden.

### 4.2.4 Zustand "datatransfer"

### Übersicht

Der Baustein befindet sich nach der erfolgreichen Parametrierung des Kommunikationsmoduls im Zustand "datatransfer".

In diesem Zustand werden die Kommunikationsaufträge an die Modbus-Slaves abgesetzt und die Kommunikation verwaltet.

#### Programmcode

#### Abbildung 4-5

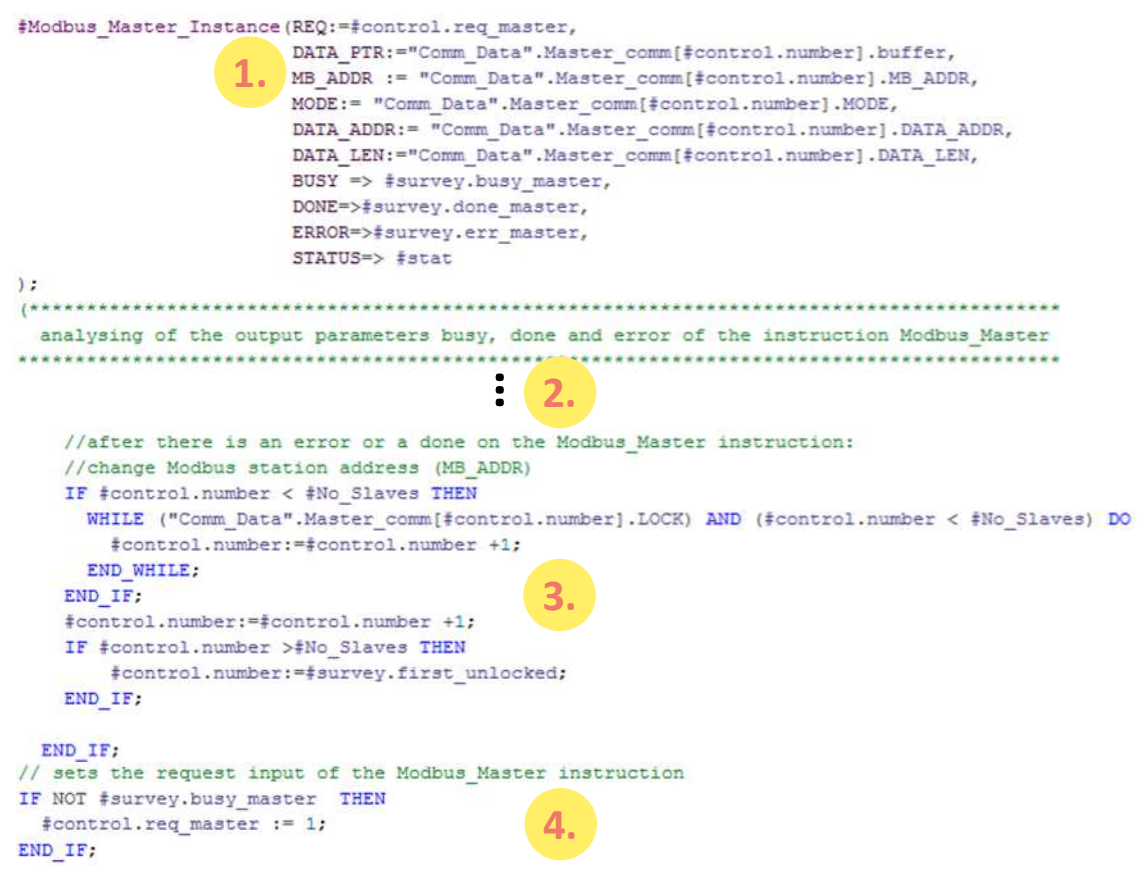

### Beschreibung

Tabelle 4-6

| Nr. | Vorgang                                                                                                    | Anmerkung                                                                                                    |
|-----|----------------------------------------------------------------------------------------------------|----------------------------------------------------------------------------------------------------|
| 1.  | Die Anweisung <b>Modbus_Master</b> wird<br>mit den Parametern aus dem aktiven<br>UDT Data_for_Master aufgerufen. Die<br>Anweisung bewirkt mit den im<br>Beispielprogramm gesetzten<br>Parametern ein Lesen von acht Wörtern<br>aus dem Slave und die Ablage der<br>Daten in den Empfangspuffer des<br>Slaves (im UDT Data_for_Master). | Wenn Sie die Aufträge an die Modbus-<br>Slaves abändern möchten, dann<br>nehmen Sie dazu Kapitel 0 zu Hilfe.                                                  |
| 2.  | Die Ausgänge BUSY, NDR und ERROR werden ausgewertet.                                                                                                    | Für NDR=TRUE oder ERROR=TRUE<br>werden die entsprechenden Fehler-<br>bzw. Erfolgszähler hochgezählt.<br>Für Details schauen Sie bitte im<br>Programcode nach. |
| 3.  | Wenn ein Auftrag abgeschlossen ist,<br>dann wird der nächste Slave im Array<br>Master_comm als aktiv markiert.                                                                                                    | Im nächsten OB1-Zyklus wird dadurch<br>ein Telegramm an diesen Slave<br>gesendet.                                                                             |
| 4.  | Wenn der Baustein nicht beschäftigt ist<br>(und damit der alte Auftrag<br>abgeschlossen ist), dann wird ein neuer<br>Auftrag angestoßen.                                                                                                    |                                                                                                    |

### 4.2.5 Der UDT Data\_for\_Master

### Übersicht

Der UDT (User Defined Datatype) Data\_for\_Master enthält die für den FB **Master\_Modbus** relevanten Informationen zur Kommunikation mit einem Modbus Slave.

### Aufbau

#### Abbildung 4-6

| Da  | Data_for_Master |                   |                                                    |  |  |
|-----|-----------------|-------------------|----------------------------------------------------|--|--|
|     | Name            | Datentyp          | Kommentar                                          |  |  |
| -00 | MB_ADDR         | UInt              | station address of the slave                       |  |  |
| -00 | MODE            | USInt             | modus: read or write                               |  |  |
| -00 | DATA_ADDR       | UDInt             | specifies the data addresse where to read the data |  |  |
| -00 | DATA_LEN        | UInt              | specifies the data length                          |  |  |
| -00 | LOCK            | Bool              | slave locked -> no communication                   |  |  |
| -00 | ERROR           | Bool              | error at communication with slave                  |  |  |
| -00 | STATUS          | Word              | status of that error                               |  |  |
|     | buffer          | array[07] of Word | buffer for the data of or for the slave            |  |  |

#### Verwendung

Das Beispielprojekt enthält im DB **Comm\_Data** ein Array aus zwei UDTs Data\_for\_Master. Ein UDT enthält Parameter für jeweils einen Kommunikationsauftrag des Modbus Masters mit einem Modbus Slave.

**Die Parameter** 

- MODE
- DATA\_ADDR
- DATA\_LEN

spezifizieren den Auftrag des Masters an den Slave. Genaue Informationen zum, in Abhängigkeit von den Parametern, verwendeten Modbus-Funktionscode finden Sie in der Hilfe von STEP 7 V12 zur Anweisung **Modbus\_Master**.

Der Bereich buffer dient als Ablage der Daten, die vom Slave gelesen werden.

Wenn Sie mit weiteren Slaves kommunizieren, oder andere Datenbereiche lesen/schreiben wollen, dann beachten Sie bitte das Kapitel 5.3.

### 4.3 Funktionsweise des FB Slave\_Modbus (FB776)

### 4.3.1 Parameter

### Überblick

Der FB Slave\_Modbus

- initialisiert ein CM (Communication Modul)
- richtet die Kommunikation des CMs als Modbus-Slave ein.

### Parameter des FB Slave\_Modbus

Die Abbildung 4-7zeigt die Aufrufschnittstelle des FB **Slave\_Modbus**. Die Parameter werden in Tabelle 4-7 beschrieben.

### Abbildung 4-7

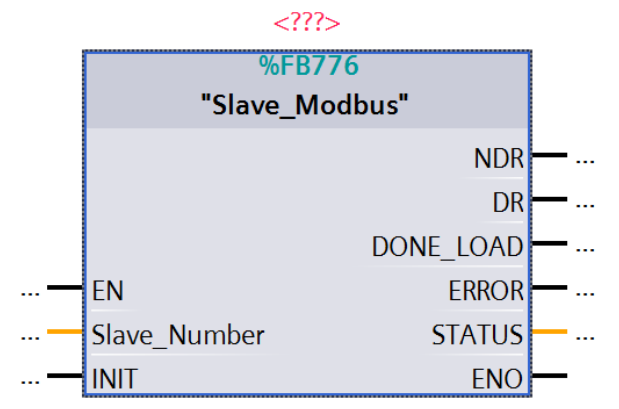

#### Tabelle 4-7

| Parameter  | Тур           | Anmerkung                                                                                                    |
|------------|---------------|----------------------------------------------------------------------------------------------------|
| Data_Slave | IN:<br>Int    | Nummer des UDT Data_Slave im Array des DBs <b>Comm_Data</b> (siehe 4.3.3)                                                                                                 |
| INIT       | IN:<br>Bool   | Durch den Aufruf mit INIT = TRUE werden die<br>Parameter aus <b>Comm_Data</b> neu übernommen.<br>Muss zu Beginn des Programms einmalig mit<br>INIT=TRUE augerufen werden. |
| NDR        | OUT:<br>Bool  | Gibt für einen Zyklus NDR = TRUE aus, wenn<br>der Slave Daten empfangen hat.                                                                                              |
| DR         | OUT:<br>Bool  | Gibt für einen Zyklus DR = TRUE aus, wenn<br>der Slave Daten gesendet hat.                                                                                                |
| DONE_LOAD  | OUT:<br>Bool  | Gibt für einen Zyklus DONE_LOAD = TRUE<br>zurück, wenn in das Slave-<br>Kommunikationsmodul erfolgreich die<br>Kommunikationseinstellungen geladen wurden.                |
| ERROR      | OUT:<br>Bool  | ERROR = TRUE, wenn ein Fehler im Baustein ansteht.                                                                                                    |
| STATUS     | OUT:<br>DWord | STATUS des Bausteins. Für nähere<br>Informationen siehe unten.                                                                                                    |

### Ausgangsparameter: STATUS

Der Ausgangsparameter STATUS setzt sich aus zwei Wörtern zusammen: Tabelle 4-8

| Status    | Beschreibung                                                                                             |
|-----------|----------------------------------------------------------------------------------------------------|
| High Word | Zeigt an, wo im FB Slave_Modbus der Fehler aufgetreten ist:                                              |
|           | <ul> <li>16#0001: Im Aufruf Modbus_Comm_Load des Slaves</li> </ul>                                       |
|           | <ul> <li>16#0002: Im Aufruf Modbus_Slave des Slaves</li> </ul>                                           |
| Low Word  | Nimmt den Wert des Status der Anweisung an, an der der Fehler aufgetreten ist.                           |
|           | Wenn die Stationsadresse (MB_ADDR) oder der Port mit 0 angegeben ist,<br>dann steht der Wert 16#FFFE an. |

### 4.3.2 Bausteindetails

### Übersicht

Der FB Slave\_Modbus initialisiert ein Kommunikationsmodul als Modbus-Slave.

### Programmcode

### Abbildung 4-8

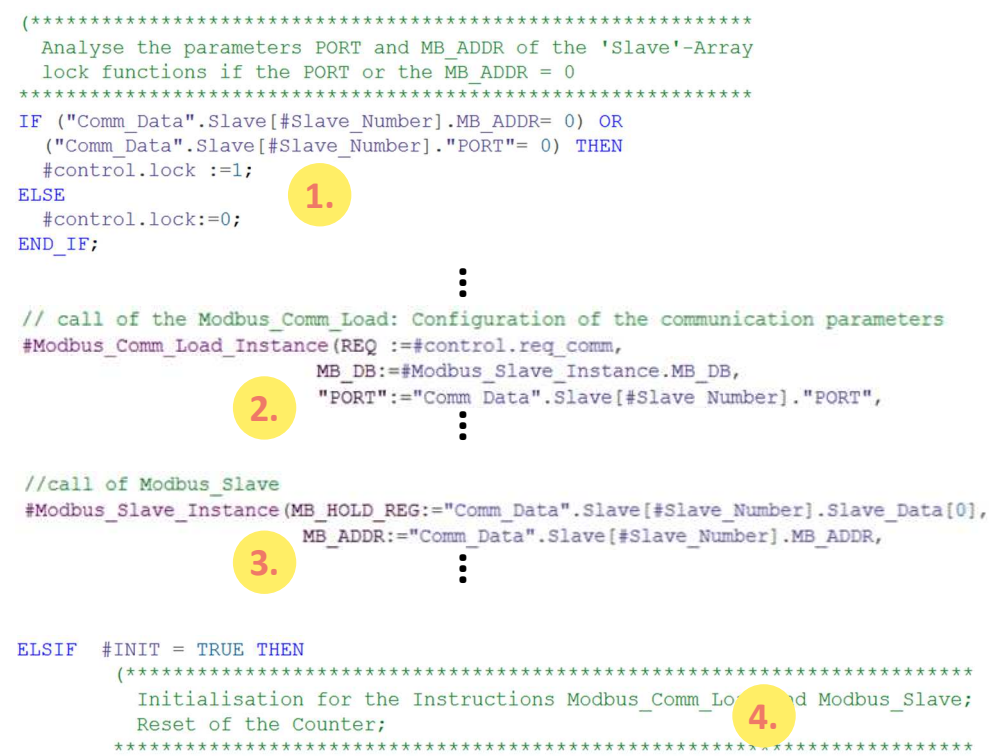

### Beschreibung

Durch den zyklischen Aufruf des FB **Slave\_Modbus** wird der folgende Ablauf realisiert.

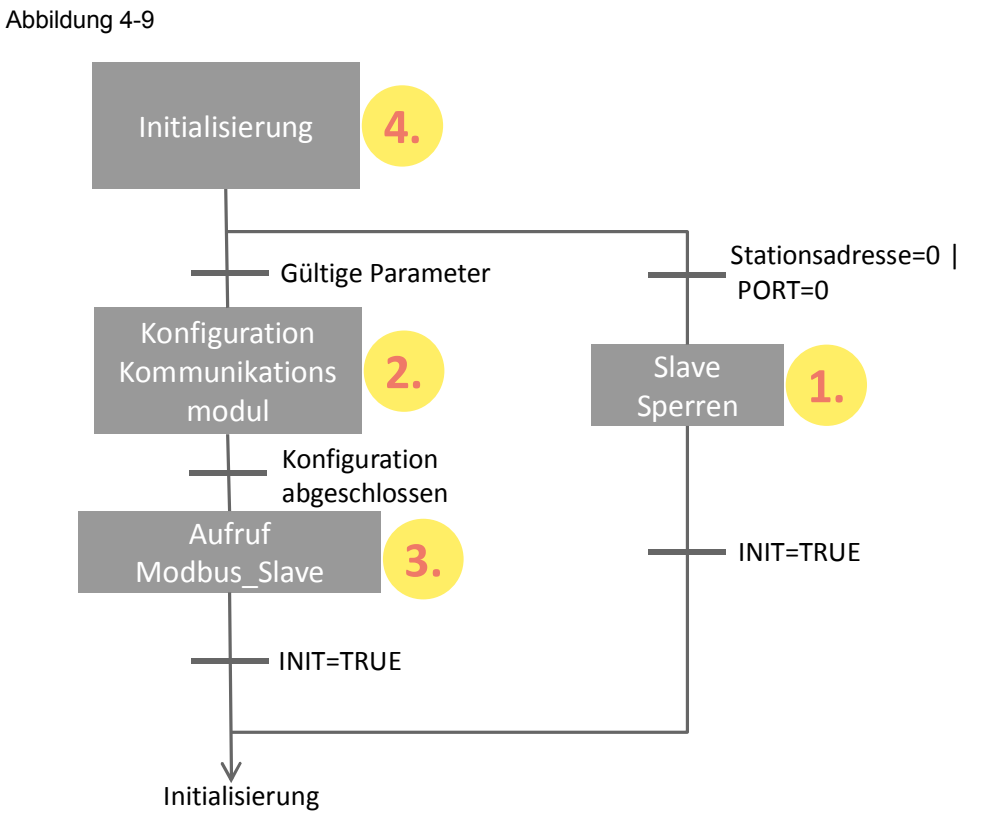

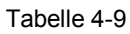

| Nr. | Vorgang                                                                                                  | Anmerkung                                                                                                    |
|-----|----------------------------------------------------------------------------------------------------|----------------------------------------------------------------------------------------------------|
| 1.  | Sperren des Slaves                                                                                       | Keine Konfiguration des<br>Kommunikationsmoduls, weil PORT<br>oder MB_ADDR=0.                                                              |
| 2.  | Konfiguration des<br>Kommunikationsmoduls.                                                               | Aufruf von Modbus_Comm_Load mit den Parametern aus Comm_Data.                                                                              |
| 3.  | Einrichten des Kommunikationsmoduls<br>als Modbus-Slave und warten auf<br>Telegramme des Modbus-Masters. | Aufruf von <b>Modbus_Slave</b> .<br>Verweis auf den Slave-Puffer<br>(Comm_Data.Slave[X].Slave_data).                                       |
| 4.  | Initialisierung                                                                                          | <ul> <li>Zurücksetzen des REQ-Eingangs</li> <li>Zurücksetzen der Fehler- und<br/>Erfolgszähler</li> <li>Zurücksetzen des Status</li> </ul> |

Für Einzelheiten des Programmcodes schauen Sie bitte im Beispielprojekt nach.

**Hinweis** Ein Kommunikationsmodul soll jeweils nur mit einem Modbus\_Comm\_Load initialisiert werden.

Pro Modbus\_Comm\_Load kann nur ein Modbus\_Master oder ein Modbus\_Slave aufgerufen werden.

### 4.3.3 Der UDT Data\_Slave

### Übersicht

Der UDT Data\_Slave enthält die für den FB **Slave\_Modbus** zur Einrichtung der Kommunikation mit einem Modbus-Master relevanten Informationen.

Am Eingang Slave\_Number wird dem FB **Slave\_Modbus** mitgeteilt auf welches Element des Arrays "Slave" im DB **Comm\_Data** der Baustein zugreifen soll.

#### Aufbau

Abbildung 4-10

| Da | Data_Slave |                   |                                  |  |  |
|----|------------|-------------------|----------------------------------|--|--|
|    | Name       | Datentyp          | Kommentar                        |  |  |
|    | PORT       | HW_SUBMODULE      | port of the communication module |  |  |
|    | MB_ADDR    | UInt              | station address                  |  |  |
| -  | Slave_Data | Array[07] of Word | data buffer of the slave         |  |  |

### Verwendung

Im Beispielprojekt DB **Comm\_Data** ist ein Array "Slave" aus zwei UDTs Data\_Slave vorhanden, die unter anderem die Parameter PORT und MB\_ADDR für den FB **Slave\_Modbus** enthalten.

Wenn Sie weitere Aufrufe des FB **Slave\_Modbus** programmieren wollen, dann können Sie an das Array im DB **Comm\_Data** weitere Elemente anhängen. Ihrem Aufruf des FBs müssen Sie dann die Nummer des neuen Array-Elements übergeben.

Für weitere Informationen beachten Sie bitte Kapitel 5.2.

4.4 Der DB Comm\_Data

### 4.4 Der DB Comm\_Data

### Übersicht

Im DB **Comm\_Data** sind für die FBs **Master\_Modbus** und **Slave\_Modbus** Daten abgelegt, die diese zur Modbus RTU-Kommunikation benötigen.

### Aufbau

Abbildung 4-11

| Co  | Comm_Data |             |                                 |                                              |  |
|-----|-----------|-------------|---------------------------------|----------------------------------------------|--|
|     | Na        | me          | Data type                       | Comment                                      |  |
| -00 | •         | Static      |                                 |                                              |  |
| -00 | •         | Param       | Struct                          | communication parameter, e.g. baudrate, etc. |  |
| -00 | •         | PublicParam | Struct                          | public datablock data for com_modbus_load    |  |
| -00 | •         | Master_comm | array [12] of "Data_for_Master" | Array for FB Master_Modbus                   |  |
| -00 | •         | Slave       | array[12] of "Data_Slave"       | Array for call of FBs Slave_Modbus           |  |

### Verwendung

Tabelle 4-10

| Name        | Datentyp                          | Verwendung                                                                       | Anmerkung                                                        |
|-------------|-----------------------------------|----------------------------------------------------------------------------------|------------------------------------------------------------------|
| Param       | Struct                            | Parameter zur Einstellung der<br>Kommunikation mit der<br>Anweisung              | Die Parameter werden<br>sowohl im FB<br><b>Master_Modbus</b> als |
| PublicParam |                                   | Modbus_Comm_Load                                                                 | auch im FB<br>Slave_Modbus<br>verschaltet.                       |
| Master_comm | array[12] of<br>"Data_for_Master" | Zur Verwendung des UDTs<br>Data_for_Master siehe<br>Kapitel 4.2.5 und Kapitel 0. | Parameter werden im<br>FB <b>Master_Modbus</b><br>verwendet.     |
| Slave       | array [12] of<br>"Data_Slave"     | Zur Verwendung des UDTs<br>Data_Slave siehe Kapitel<br>4.3.3. und Kapitel 0.     | Parameter werden im<br>FB <b>Slave_Modbus</b><br>verwendet.      |

5.1 Ändern der Kommunikationseinstellungen

## 5 Konfiguration und Projektierung

### Überblick

Wenn Sie Änderungen am STEP 7-V12 Projekt vornehmen wollen, dann bietet Ihnen dieses Kapitel Unterstützung.

Die folgenden Anpassungsmöglichkeiten sind dokumentiert:

- Ändern von Kommunikationseinstellungen, wie zum Beispiel der Baudrate am Mobus-Master und an den beiden Modbus-Slaves
- Ändern der bestehenden Kommunikationsaufträge
- Hinzufügen weiterer Slaves in das Programm.
- Anpassen der Empfangspuffergröße, um Daten größer als acht Wörter zu senden oder zu empfangen.

### 5.1 Ändern der Kommunikationseinstellungen

### Überblick

Im DB Comm\_Data (DB778) sind die Daten für die Kommunikationseinstellungen abgelegt.

Diese Parameter können Sie abändern. Wenn Sie einen Modbus-Slave mit festen Kommunikationseinstellungen haben, dann müssen Sie die Einstellungen Ihres Modbus-Masters an diese Einstellungen anpassen.

Sowohl der FB **Master\_Modbus** als auch der FB **Slave\_Modbus** greifen auf diese Parameter zu.

Achten Sie darauf nur Parameter einzustellen, die von Ihren Geräten unterstützt werden.

### Vorgehen

### Tabelle 5-1

| Nr. | Vorgehen                                                                                                    | Anmerkung                                                                                                    |                                              |                                                                                               |
|-----|----------------------------------------------------------------------------------------------------|----------------------------------------------------------------------------------------------------|----------------------------------------------|-----------------------------------------------------------------------------------------------|
| 1.  | Passen Sie die Werte für den DB<br>Comm_Data im OB100 Ihren<br>Anforderungen an.<br>Nutzen Sie zur Bedeutung der<br>einzelnen Werte die Hilfefunktion des<br>TIA Portals. (Hilfe zur Anweisung<br><b>Modbus_Comm_Load</b> ) | <pre>//Set the communication parameter<br/>"Comm_Data".Param.Baud<br/>"Comm_Data".Param.Flow_Ctrl<br/>"Comm_Data".Param.Parity<br/>"Comm_Data".Param.Rts_on_dly<br/>"Comm_Data".Param.Rts_off_dly<br/>"Comm_Data".Param.Resp_to<br/>"Comm_Data".Param.Startup<br/>"Comm_Data".PublicParam.Ichar_gap<br/>"Comm_Data".PublicParam.Mode<br/>"Comm_Data".PublicParam.Line_pre</pre> | at<br>:=<br>:=<br>:=<br>:=<br>:=<br>:=<br>:= | <pre>startup     16#2580;     0;     0;     0;     16#2710;     1;     0;     4;     0;</pre> |
| 2.  | Kompilieren Sie ihr Projekt und laden Sie es in die CPU.                                                                                                    |                                                                                                    |                                              |                                                                                               |

5.2 Ändern der bestehenden Kommunikationsaufträge

### 5.2 Ändern der bestehenden Kommunikationsaufträge

### Überblick

Das Beispielprojekt enthält zwei Kommunikationsaufträge, auf Grund derer der Modbus Master abwechselnd von den beiden Modbus Slaves jeweils 8 Worte an Daten liest.

Das Kapitel beschreibt, wie sie die Parameter für die Kommunikationsaufträge ändern.

### Vorgehen

Tabelle 5-2

| Nr. | Vorgehen                                                                            | Anmerkung                                                                    |                                                                                                    |
|-----|-------------------------------------------------------------------------------------|------------------------------------------------------------------------------|----------------------------------------------------------------------------------------------------|
| 1.  | Öffnen Sie den OB 100.                                                              | E-s S7-Programm(1)<br>Quellen<br>Bausteine                                   |                                                                                                    |
| 2.  | Passen Sie die Parameter des<br>DB Comm Data an Ihre                                | Name                                                                         | Bedeutung                                                                                                    |
|     | Anforderungen an.                                                                   | MB_ADDR                                                                      | Die Modbus Stationsadresse des Slaves.                                                                                              |
|     |                                                                                     | MODE                                                                         | Gibt die Art der Anforderung an.                                                                                                    |
|     |                                                                                     | DATA_ADDR                                                                    | MODE, DATA_ADDR und DATA_LEN<br>ergeben zusammen die genaue Anweisung,                                                              |
|     |                                                                                     | DATA_LEN                                                                     | welche Daten der Modbus Master<br>empfangen oder senden soll.                                                                       |
|     |                                                                                     | "Comm_Data".Mast<br>"Comm_Data".Mast<br>"Comm_Data".Mast<br>"Comm_Data"."Mas | <pre>er_comm[3].MB_ADDR := 2;<br/>er_comm[3].MODE := 0;<br/>er_comm[3].DATA_ADDR := 400001;<br/>ter_comm"[3]."DATA_LEN" := 8;</pre> |
| 3.  | Übersetzen Sie den DB, laden<br>Sie ihn in Ihre CPU und starten<br>Sie die CPU neu. |                                                                              |                                                                                                    |

**Hinweis** Die Daten, die der Master vom Slave empfängt oder an den Slave sendet liegen im DB Comm\_Data im Puffer des entsprechenden Kommunikationsauftrags (Array Master\_comm).

### 5.3 Hinzufügen eines weiteren Slaves beziehungsweise Kommunikationsauftrags

### Überblick

Wenn Sie mit mehr als den hier projektierten zwei Slaves kommunizieren möchten, dann sind Änderungen im Beispielprojekt vorzunehmen.

### Beschreibung

Der UDT Data\_for\_Master enthält

- für den FB **Master\_Modbus** relevante Informationen zur Kommunikation mit einem Modbus Slave.
- f
  ür den FB Slave\_Modbus relevante Informationen zum Einrichten der Modbus RTU-Kommunikation als Slave.

5.3 Hinzufügen eines weiteren Slaves beziehungsweise Kommunikationsauftrags

Anhand des Eingangs No\_Slaves wird dem FB **Master\_Modbus** übermittelt, mit wie vielen Slaves er kommunizieren soll. Für die Kommunikation mit jedem Slave muss im DB **Comm\_Data** ein UDT im Array Master\_comm angelegt sein.

Anhand des Eingangs Slave\_Number wird dem FB **Slave\_Modbus** mitgeteilt, auf welches Element des Arrays "Slave" er zugreifen muss, um die relevanten Daten zur Kommunikation als Modbus Slave zu erhalten.

Sollen von einem Slave Daten sowohl gesendet als auch empfangen werden, so empfiehlt es sich dafür den Array Master\_comm um einen weiteren Auftrag zu erweitern.

In Tabelle 5-3 ist aufgelistet, welche Parameter Sie für die Kommunikation mit einem Slave einstellen müssen.

Abbildung 5-1

| Data | Data_for_Master |                   |                                                    |
|------|-----------------|-------------------|----------------------------------------------------|
| N    | lame            | Datentyp          | Kommentar                                          |
|      | MB_ADDR         | UInt              | station address of the slave                       |
| -00  | MODE            | USInt             | modus: read or write                               |
|      | DATA_ADDR       | UDInt             | specifies the data addresse where to read the data |
|      | DATA_LEN        | UInt              | specifies the data length                          |
|      | LOCK            | Bool              | slave locked -> no communication                   |
|      | ERROR           | Bool              | error at communication with slave                  |
|      | STATUS          | Word              | status of that error                               |
|      | • buffer        | array[07] of Word | buffer for the data of or for the slave            |

#### Tabelle 5-3

| Variable  | Funktion                                                                 | Anmerkung                                                               |
|-----------|--------------------------------------------------------------------------|-------------------------------------------------------------------------|
| MB_ADDR   | Die Modbus Stationsadresse des Slaves.                                   | Der Slave muss zwingend<br>dieselbe Modbus<br>Stationsadresse besitzen. |
| MODE      | Gibt die Art der Anforderung an.                                         | MODE=0 entspricht dem<br>Lesen von Daten                                |
| DATA_ADDR | MODE, DATA_ADDR und DATA_LEN ergeben zusammen die genaue                 | Genauere Infos entnehmen<br>Sie bitte der Hilfe zur                     |
| DATA_LEN  | Anweisung, welche Daten der Modbus<br>Master empfangen oder senden soll. | Anweisung Modbus_Master<br>im TIA Portal                                |

## **Hinweis** Anhand der Parameter ERROR und STATUS können Sie den Zustand der Kommunikation zum jeweiligen Slave auslesen.

### 5 Konfiguration und Projektierung

### 5.3 Hinzufügen eines weiteren Slaves beziehungsweise Kommunikationsauftrags

### Vorgehen Slave

Tabelle 5-4

| Nr. | Vorgehen                                                                                                    | Anmerkung                                                                                                    |  |
|-----|----------------------------------------------------------------------------------------------------|----------------------------------------------------------------------------------------------------|--|
| 1.  | Fügen Sie im DB <b>Comm_Data</b> an das Array<br>Slave ein weiteres Element an.                                                                                                    | Comm_Data         Name       Datentyp         Image: Static       Image: Struct         Image: Struct       Image: Struct         Image: Struct       Image: Struct |  |
| 2.  | Fügen Sie im OB100 weitere Programmzeilen<br>hinzu, in denen Sie die Parameter MB_ADDR<br>und PORT des angefügten Array-Elements<br>belegen.                                                                                                    | Den Parameter PORT entnehmen Sie aus der<br>Hardware-Konfiguration Ihres Slaves.<br>"Comm_Data".Slave[3].MB_ADDR := 2;<br>"Comm_Data".Slave[3]."PORT" := "CM_PtP_1[AI]";                                                                                                    |  |
| 3.  | Rufen Sie in einem zyklischen OB den FB<br>Slave_Modbus auf und übergeben Sie beim<br>Aufruf am Eingang Slave_Number die<br>Nummer des von Ihnen angefügen Array-<br>Elements. Verschalten Sie am Eingang INIT<br>den Parameter "Comm_Data".Param.INIT.<br>Jetzt ist nach dem Laden des Projektes in die<br>CPU der Slave bereit zur Kommunikation mit<br>dem Master. | %DB1         "Slave_Modbus_DB_3"         DB_3"         %FB776         "Slave_Modbus"            B         Slave_Number         DONE_LOAD         %DB778.DBX14.0         "Comm_Data".         ParamJNIT         INIT         ENO                                                                                                    |  |

### Vorgehen Master

### Tabelle 5-5

| Nr. | Vorgehen                                                                                                    | Anmerkung                                                                                                    |
|-----|----------------------------------------------------------------------------------------------------|----------------------------------------------------------------------------------------------------|
| 1.  | Fügen Sie im DB <b>Comm_Data</b> an das Array<br>Master_Comm ein weiteres Element an.                                                                                                    | Comm_Data         Name       Datentyp         Image: Static       Image: Struct         Image: Struct       Image: Struct         Image: Struct       Image: Struct |
| 2.  | <ul> <li>Fügen Sie im OB100 weitere Programmzeilen<br/>hinzu, in denen Sie die Parameter</li> <li>MB_ADDR (identisch mit der<br/>Stationsadresse unter 2.)</li> <li>MODE</li> <li>DATA_ADDR</li> <li>DAT_LEN</li> <li>des angefügten Array-Elements belegen.</li> </ul> | Genauere Informationen zur Bedeutung der<br>einzelnen Parameter entnehmen Sie bitte der<br>Hilfe zur Anweisung Modbus_Master im TIA<br>Portals.<br>"Comm_Data".Master_comm[3].MB_ADDR := 2;<br>"Comm_Data".Master_comm[3].MDDE := 0;<br>"Comm_Data".Master_comm[3].DATA_ADDR := 400001;<br>"Comm_Data".Master_comm[3]."DATA_LEN" := 8;                                                                                                    |
| 3.  | Inkrementieren Sie im OB1 den<br>Eingangsparameter No_Slaves um 1.                                                                                                    |                                                                                                    |
| 4.  | Kompilieren Sie ihr Projekt und laden Sie es in<br>die CPU.<br>Jetzt arbeitet Ihr Modbus Master einen<br>weiteren Kommunikationsauftrag ab bzw.<br>kommuniziert mit einem Slave mehr.                                                                                   |                                                                                                    |

5.4 Anpassen der Empfangspuffer

### 5.4 Anpassen der Empfangspuffer

### Überblick

Die Beispielapplikation liest mit einer Anforderung acht Wörter von einem Slave.

Wenn Sie größere Datenmengen lesen oder schreiben möchten, dann müssen Sie zum einen Änderungen, wie in Kapitel 5.2 beschrieben, vornehmen und zum anderen die verwendeten Puffer vergrößern

### Vorgehen

Tabelle 5-6

| Nr. | Aktion                                                                                                    | Anmerkung                                                                                                    |  |
|-----|----------------------------------------------------------------------------------------------------|----------------------------------------------------------------------------------------------------|--|
| 1.  | Navigieren Sie in der<br>Projektnavigation zu<br>"PtP_Modbus> PLC_1> PLC-<br>Datentypen> Data_for_Master"<br>("PtP_Modbus> PLC_1> PLC<br>data types> Data_for_Master")<br>und öffnen Sie den Datentyp. | <ul> <li>PtP_Modbus</li> <li>Add new device</li> <li>Devices &amp; networks</li> <li>PLC_1 [CPU 1516-3 PN/DP]</li> <li>Device configuration</li> <li>Online &amp; diagnostics</li> <li>Online &amp; diagnostics</li> <li>Program blocks</li> <li>Technology objects</li> <li>Technology objects</li> <li>External source files</li> <li>External source files</li> <li>PLC tags</li> <li>PLC data types</li> </ul> |  |
| 2.  | Passen Sie den Array "buffer"<br>auf die von Ihnen gewünschte<br>Größe an.                                                                                                    |                                                                                                    |  |
| 3.  | Navigieren Sie in der<br>Projektnavigation zu<br>"PtP_Modbus> PLC_1> PLC-<br>Datentypen> Data_Slave"<br>("PtP_Modbus> PLC_1> PLC<br>data types> Data_Slave") und<br>öffnen Sie den Datentyp.           | <ul> <li>PtP_Modbus</li> <li>Add new device</li> <li>Devices &amp; networks</li> <li>PLC_1 [CPU 1516-3 PN/DP]</li> <li>Device configuration</li> <li>Online &amp; diagnostics</li> <li>Online &amp; diagnostics</li> <li>Program blocks</li> <li>Technology objects</li> <li>Technology objects</li> <li>External source files</li> <li>PLC tags</li> <li>PLC data types</li> </ul>                                |  |
| 4.  | Vergrößern Sie den vorhanden<br>Array Slave_Data auf denselben<br>Wert wie die Arrays unter 2.                                                                                                    |                                                                                                    |  |
| 5.  | Kompilieren Sie das Projekt und<br>laden Sie es neu in die SIMATIC<br>S7-1500 Steuerung.                                                                                                    |                                                                                                    |  |

6.1 Aufbau der Hardware

## 6 Inbetriebnahme der Applikation

### 6.1 Aufbau der Hardware

### Übersicht

Nachfolgendes Bild zeigt den Hardwareaufbau des Beispiels. Abbildung 6-1

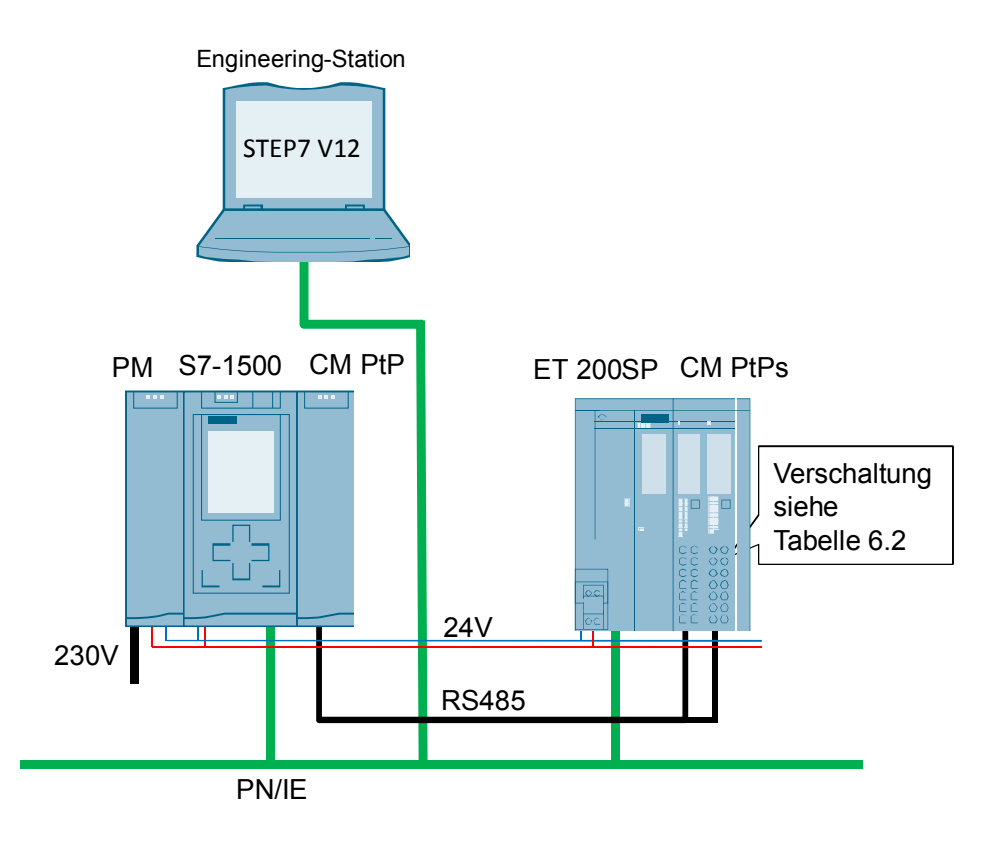

Die folgenden Tabellen beschreiben das Vorgehen für den Hardwareaufbau des Projektes.

Beachten Sie dabei die Vorschriften für den Aufbau einer S7-Station.

### Hardwareaufbau der SIMATIC S7-1500 Station

|--|

| Nr. | Vorgehen                                                                  | Anmerkung                           |
|-----|---------------------------------------------------------------------------|-------------------------------------|
| 1.  | Stecken Sie das Power Supply und die CPU auf den entsprechenden Bauträger |                                     |
| 2.  | Verdrahten Sie die CPU mit dem Power Supply.                              | Achten Sie auf die richtige Polung! |
| 3.  | Verbinden Sie Ihren Power Supply mit dem Stromnetz (230V Wechselstrom)    |                                     |

### 6.1 Aufbau der Hardware

| Nr. | Vorgehen                                                                                                    | Anmerkung                                                                                     |
|-----|----------------------------------------------------------------------------------------------------|-----------------------------------------------------------------------------------------------|
| 4.  | Schließen Sie die CPU per Ethernet an Ihre<br>Engineering-Station mit TIA-Portal V12 an.                                                              |                                                                                               |
| 5.  | Stellen Sie die IP-Adresse des Ports der S7-<br>1500 über das Display auf die im Beispiel<br>verwendete IP-Adresse ein (192.168.0.1).                 | Die Engineering Station sollte sich zum Laden<br>in die Steuerung im selben Subnetz befinden. |
|     | Die IP Adresse können Sie unter<br>Einstellungen> Adressen> X1 (IE/PN)<br>("Settings > Addresses >X1 (IE/PN) > IP<br>address") im Display einstellen. |                                                                                               |

### Hardwareaufbau des ET 200SP

Tabelle 6-2

| Nr. | Vorgehen                                                                                                    |   | Anmerkung                                                 |                                         | kung                                |
|-----|----------------------------------------------------------------------------------------------------|---|-----------------------------------------------------------|-----------------------------------------|-------------------------------------|
| 1.  | Stecken Sie das Kopfmodul sowie die<br>CM PtPs mit Base Unit und als<br>Abschluss das Server Modul auf eine<br>Hutschiene.                                      | ľ | Die Anweisungen aus dem Handbuch \6\ sind zu<br>beachten! |                                         |                                     |
| 2.  | Verbinden Sie das Kopfmodul per<br>Ethernet Kabel mit der SIMATIC S7-<br>300.                                                                                   |   |                                                           |                                         |                                     |
| 3.  | Verbinden Sie die CM PtPs des                                                                                                    | / | Anschluss                                                 | belegung Zweidraht-                     | Betrieb:                            |
|     | E I 200SP untereinander und mit dem<br>CM PtP der SIMATIC S7-1500.<br>Die Belegung der Base Unit<br>entnehmen Sie der Beschreibung auf<br>der Front des CM PtP. |   | Pin                                                       | Bezeichnung                             | Bedeutung                           |
|     |                                                                                                    |   | 12                                                        | T(A)/R(A)                               | Empfangs-<br>/Sendedaten            |
|     |                                                                                                    |   | 14                                                        | T(A)/R(A)                               | Empfangs-<br>/Sendedaten            |
|     |                                                                                                    |   | 15+16                                                     | PE Ground                               | GND Betriebserde<br>(potentialfrei) |
|     |                                                                                                    |   | <b>Hinweis!</b><br>Ab einer L<br>zwei Absc                | änge von 50 Metern<br>hlusswiderstände. | benötigt Ihr Modbus-Bus             |
| 4.  | Schließen Sie das ET 200SP an die<br>Spannungsversorgung des Power<br>Supply an.                                                                                |   |                                                           |                                         |                                     |

6.2 Konfiguration der Hardware

## 6.2 Konfiguration der Hardware

### Konfiguration der ET 200SP

Tabelle 6-3

| Nr. | Vorgehen                                                                                                    | Anmerkung                                                                                                    |
|-----|----------------------------------------------------------------------------------------------------|----------------------------------------------------------------------------------------------------|
| 1.  | Öffnen Sie das TIA Portal V12 in der<br>Projektsicht.<br>Suchen Sie nach "Erreichbaren Teilnehmern".<br>Navigieren Sie dazu in "Projektnavigation><br>Online-Zugänge> [Ihr_Ethernet_Adapter]><br>Erreichbare Teilnehmer aktualisieren"<br>("Project Tree> Online Access><br>[Your_Ethernet_Adapter]> Update accessible<br>devices")<br>Ihre ET 200SP-Station wird nun erkannt. | <ul> <li>Online access</li> <li>USB [S7USB]</li> <li>COM [RS232/PPI multi-master cable]</li> <li>COM &lt;2&gt; [RS232/PPI multi-master cable]</li> <li>COM &lt;2&gt; [RS232/PPI multi-master cable]</li> <li>PLCSIM V5.x [PN/IE]</li> <li>Intel(R) PRO/1000 MT-Netzwerkverbindung</li> <li>Update accessible devices</li> </ul> |
| 2.  | Navigieren Sie nun zu<br>"[Ihre_ET200SP_Station]> Online&Diagnose"<br>("[Your_ET200SP_Station]><br>Online&Diagnostics")<br>Im grafischen Bereich von "Online&Diagnose"<br>wählen Sie nun "Funktionen> Name zuweisen"<br>("functions> assign name")                                                                                                    | <ul> <li>Immodbus_slaves_et [192.168.0.2]</li> <li>Online &amp; diagnostics</li> <li>Functions</li> <li>Assign IP address</li> <li>Assign name</li> <li>Reset to factory settings</li> </ul>                                                                                                    |
| 3.  | Geben Sie den folgenden, im Projekt<br>verwendeten, Namen in das Eingabefeld ein:<br>modbus_slaves_et<br>Bestätigen Sie die Aktion mit "Name zuweisen"<br>("Assign name")<br>Die ET 200SP Station erhält nun den<br>PROFINET-Namen von Ihrer Engineering<br>Station zugewiesen.                                                                                                | PROFINET device name: modbus_slaves_et<br>Type: IM155-6                                                                                                    |

6.3 Öffnen und Laden des STEP 7-Projekts

## 6.3 Öffnen und Laden des STEP 7-Projekts

Die folgende Tabelle zeigt Ihnen, wie Sie das STEP 7-Projekt öffnen und in Ihre S7-Station laden.

| Tabel | le | 6-4 |
|-------|----|-----|
|       |    |     |

| Nr. | Vorgehen                                                                                                    | Anmerkung                                                                                                    |
|-----|----------------------------------------------------------------------------------------------------|----------------------------------------------------------------------------------------------------|
| 1.  | Entzippen Sie die Datei "68202723_S7-<br>1500_ModbusRTU_CODE_V1d0_d.zip" in<br>einen lokalen Ordner ihres PCs.                                                                                                    |                                                                                                    |
| 2.  | Navigieren Sie in den erstellten Ordner.<br>Öffnen Sie das STEP 7-Projekt mit einem<br>Doppelklick auf die Datei "PtP_Modbus.ap12".<br>Nun wird das TIA-Portal mit diesem Projekt<br>geöffnet.                                 |                                                                                                    |
| 3.  | Stellen Sie sicher, dass sich Ihre Engineering<br>Station im selben Subnetz wie die S7-1500<br>CPU befindet.<br>Beispiel:<br>IP-Adresse: 192.168.0.251<br>Subnetzmaske: 255.255.255.0                                          | Internet Protocol Version 4 (TCP/IPv4) Properties         General         You can get IP settings assigned automatically if your network s this capability. Otherwise, you need to ask your network adminis for the appropriate IP settings.         Obtain an IP address automatically         IP address:         IP address:         Subnet mask:         255 . 255 . 255 . 0         Default gateway: |
| 4.  | Übersetzen Sie das Projekt über "S7-1500 ><br>Übersetzen" ("S7-1500> Compile") oder über<br>das entsprechende Symbol.<br>Im Inspektorfenster erscheint die Meldung,<br>dass die Übersetzung erfolgreich durchgeführt<br>wurde. |                                                                                                    |
| 5.  | Nach der fehlerfreien Übersetzung laden Sie<br>über den Button "Laden in Gerät" die<br>Projektierung in Ihre S7-1500 CPU.<br>Nach dem Download erscheint die Meldung,<br>dass der Ladevorgang erfolgreich beendet<br>wurde.    |                                                                                                    |

6.3 Öffnen und Laden des STEP 7-Projekts

### Laden des Projekts in die CPU

Die folgende Tabelle zeigt Ihnen, wie Sie das STEP 7-Projekt in die CPU laden.

### Tabelle 6-5

| Nr. | Vorgehen | Anmerkung |
|-----|----------|-----------|
|     |          |           |

## 7 Bedienung der Applikation

### 7.1 Beobachten

### Übersicht

Wenn Sie die das Beispielprojekt in Betrieb genommen haben, dann arbeitet Ihre CPU das Anwenderprogramm zyklisch ab.

Dabei werden Daten mit einer Länge von 8 Worten von den Slaves aus den Arrays "Comm\_Data".Slave[1].slave\_data und "Comm\_Data".Slave[2].slave\_data gelesen.

Abgelegt werden die vom Master gelesenen Daten im Array "Comm\_Data".Master\_comm[1].buffer oder "Comm\_Data".Master\_comm[2].buffer.

Um die Aktionen des Anwenderprogramms besser beobachten zu können, steht Ihnen die Beobachtungstabelle Modbus\_Overview zur Verfügung.

### Beobachtungstabelle Modbus\_Overview

Die nachfolgende Tabelle zeigt Ihnen, welche Informationen Sie der Beobachtungstabelle entnehmen können.

Für Ihr eigenes Projekt können Sie die Beobachtungstabelle anpassen.

| Т | abe | elle | 7-1 |
|---|-----|------|-----|
| • | abo | 2110 |     |

| Nr. | Variable          | Anmerkung                                                                                                    |  |  |  |
|-----|-------------------|----------------------------------------------------------------------------------------------------|--|--|--|
|     |                   | Master_Modbus                                                                                                   |  |  |  |
| 1   | [].stat_save_comm | Wenn ein Error an der Anweisung <b>Modbus_Comm_Load</b> auftritt, so wird der Wert des Status hier gespeichert. |  |  |  |
| 2   | [].done_count_gen | Zählt die Anzahl der erfolgreichen Aufrufe von Anweisungen im FB.                                               |  |  |  |
| 3   | [].err_count_gen  | Zählt die Anzahl der Errormeldungen der Anweisungen im FB.                                                      |  |  |  |
| 4   | [].STATUS         | Output Parameter STATUS.                                                                                        |  |  |  |
| 5   | [].INIT           | Input Parameter INIT. Mit "Comm_Data".Param.INIT verschalten.                                                   |  |  |  |
| 6   | [].step           | Zeigt, in welchem Schritt der Schrittkette sich der FB befindet.                                                |  |  |  |
| 7   | [].number         | Zeigt an, mit welchem Slave im Array von <b>Comm_Data</b> momentan kommuniziert wird/werden soll.               |  |  |  |
|     | Slave_Modbus      |                                                                                                    |  |  |  |
| 8   | [].stat_save      | Wenn ein Error an einer Anweisung des Slave1 auftritt, wird der Status gespeichert.                             |  |  |  |
| 9   | [].stat_save      | Wenn ein Error an einer Anweisung des Slave2 auftritt, wird der Status gespeichert.                             |  |  |  |
| 10  | [].err_count_gen  | Zählt die Anzahl der Errormeldungen der Anweisungen des Slave1.                                                 |  |  |  |
| 11  | [].err_count_gen  | Zählt die Anzahl der Errormeldungen der Anweisungen des Slave2.                                                 |  |  |  |
| 12  |                   | Comm_Data                                                                                                    |  |  |  |
| 13  | [].MB_ADDR        | Array Master_Comm, Slave1: Modbus Stationsadresse                                                               |  |  |  |
| 14  | [].STATUS         | Array Master_Comm, Slave1: Bei Error gespeicherter Status                                                       |  |  |  |
| 15  | [].buffer[0]      | Array Master_Comm, Slave1: Gelesene Daten des Slaves werden hier abgelegt.                                      |  |  |  |
| 16  | [].MB_ADDR        | Array Master_Comm, Slave2: Modbus Stationsadresse                                                               |  |  |  |
| 17  | [].STATUS         | Array Master_Comm, Slave2: Bei Error gespeicherter Status                                                       |  |  |  |

| Nr. | Variable         | Anmerkung                                                                                                    |
|-----|------------------|----------------------------------------------------------------------------------------------------|
| 18  | [].buffer[0]     | Array Master_Comm, Slave2: Gelesene Daten des Slaves werden<br>hier abgelegt.                                                                                         |
| 19  | [].INIT          | Wenn INIT=TRUE, dann werden die FBs <b>Slave_Modbus</b> und <b>Master_Modbus</b> initialisiert. Der Baustein setzt nach Ende der Initialisiation die Variable zurück. |
| 20  | [].Slave_data[0] | Erstes Wort des Puffers von Slave1.                                                                                                    |
| 21  | [].Slave_data[0] | Erstes Wort des Puffers von Slave2.                                                                                                    |

### 7.2 Datenlesen aus dem Modbus Slave zum Modbus Master

### 7.2 Datenlesen aus dem Modbus Slave zum Modbus Master

In diesem Kapitel wird beschrieben, wie Sie Daten von den Slaves zum Master transportieren können.

Das Beispielprogramm liest Daten aus den Modbus Slaves in den Modbus Master.

| Tabel | le 7 | <b>7-2</b> |
|-------|------|------------|
|       |      |            |

| Nr. | Vorgehen                                                                                                    | Anmerkung                                                                                                    |
|-----|----------------------------------------------------------------------------------------------------|----------------------------------------------------------------------------------------------------|
| 1.  | Nehmen Sie die Applikation, wie<br>in Kapitel 6 beschrieben, in<br>Betrieb.                                                                                                    |                                                                                                    |
| 2.  | Öffnen Sie die<br>Beobachtungstabelle<br>Modbus_Overview und wählen<br>Sie die Option "Alle beobachten"<br>("Monitor all").                                                     | Nun sehen Sie die Aktualwerte der Beobachtungstabelle.<br>Wenn Sie die Applikation erfolgreich in Betrieb genommen<br>haben, dann wird die Variable "done_count_gen" beständig<br>inkrementiert.                                                                                                    |
| 3.  | Tragen Sie für die Slaves einen<br>beliebigen Wert in die Spalte<br>Steuerwert ("Modify value").                                                                                | Name         Monitor value         Modify value           *Comm_Data*.Slave[1].Slave_Data[0]         16#0000         16#0002           *Comm_Data*.Slave[2].Slave_Data[0]         16#0000         16#0003           Die Werte entsprechen in der Abbildung den Stationsadressen der Slaves.         Stationsadressen der Slaves.                                                            |
| 4.  | Durch Klicken auf den Button<br>"Steuert alle aktivierten Werte<br>"einmalig und sofort"" (Modify all<br>values once and now") werden<br>die Werte für die Slaves<br>übernommen | Name       Monitor value       Modify value         *Comm_Data*.Slave[1].Slave_Data[0]       16#0002       16#0002         *Comm_Data*.Slave[2].Slave_Data[0]       16#0003       16#0003                                                                                                    |
| 5.  | Durch das Abarbeiten des<br>Beispielprojektes liest nun der<br>Master die eingetragenen Daten<br>von den Slaves und legt Sie in<br>den Puffer ab.                               | *Comm_Data*.Master_comm[1].MB_ADDR       2         *Comm_Data*.Master_comm[1].STATUS       16#0000         *Comm_Data*.Master_comm[1].buffer[0]       16#0002         *Comm_Data*.Master_comm[2].MB_ADDR       3         *Comm_Data*.Master_comm[2].STATUS       16#0000         *Comm_Data*.Master_comm[2].STATUS       16#0000         *Comm_Data*.Master_comm[2].buffer[0]       16#0003 |

Copyright © Siemens AG 2013 All rights reserved

8 Literaturhinweise

### Internet-Link-Angaben

Diese Liste ist keinesfalls vollständig und spiegelt nur eine Auswahl an geeigneten Informationen wieder.

Tabelle 8-1

|     | Themengebiet                                                        | Titel                                                     |
|-----|---------------------------------------------------------------------|-----------------------------------------------------------|
| \1\ | Referenz auf den<br>Beitrag                                         | http://support.automation.siemens.com/WW/view/de/68202723 |
| \2\ | Siemens Industry<br>Online Support                                  | http://support.automation.siemens.com                     |
| \3\ | CM PtP-<br>Konfigurationen<br>für Punkt-zu-<br>Punkt-<br>Kopplungen | http://support.automation.siemens.com/WW/view/de/59057093 |
| \4\ | S7-1500<br>Kommunikations<br>modul CM PtP<br>RS422/485 HF           | http://support.automation.siemens.com/WW/view/de/59061372 |
| \5\ | ET 200SP<br>Kommunikations<br>modul CM PtP                          | http://support.automation.siemens.com/WW/view/de/59061378 |
| /6/ | ET 200SP<br>Dezentrales<br>Peripheriesystem<br>ET 200SP             | http://support.automation.siemens.com/WW/view/de/58649293 |

## 9 Historie

#### Tabelle 9-1

| Version | Datum   | Änderung      |
|---------|---------|---------------|
| V1.0    | 03/2013 | Erste Ausgabe |
|         |         |               |
|         |         |               |